Internet Exproler 10(IE10)互換表示設定マニュアル

現在、Internet Exproler 10はサポートされていないので、IE10をお使いの場合は、下記マニュアルに従って 互換設定を行なって頂く必要があります。

## 1. IE10を起動し、タイトルバーで右クリックして、メニューバーを表示させます。

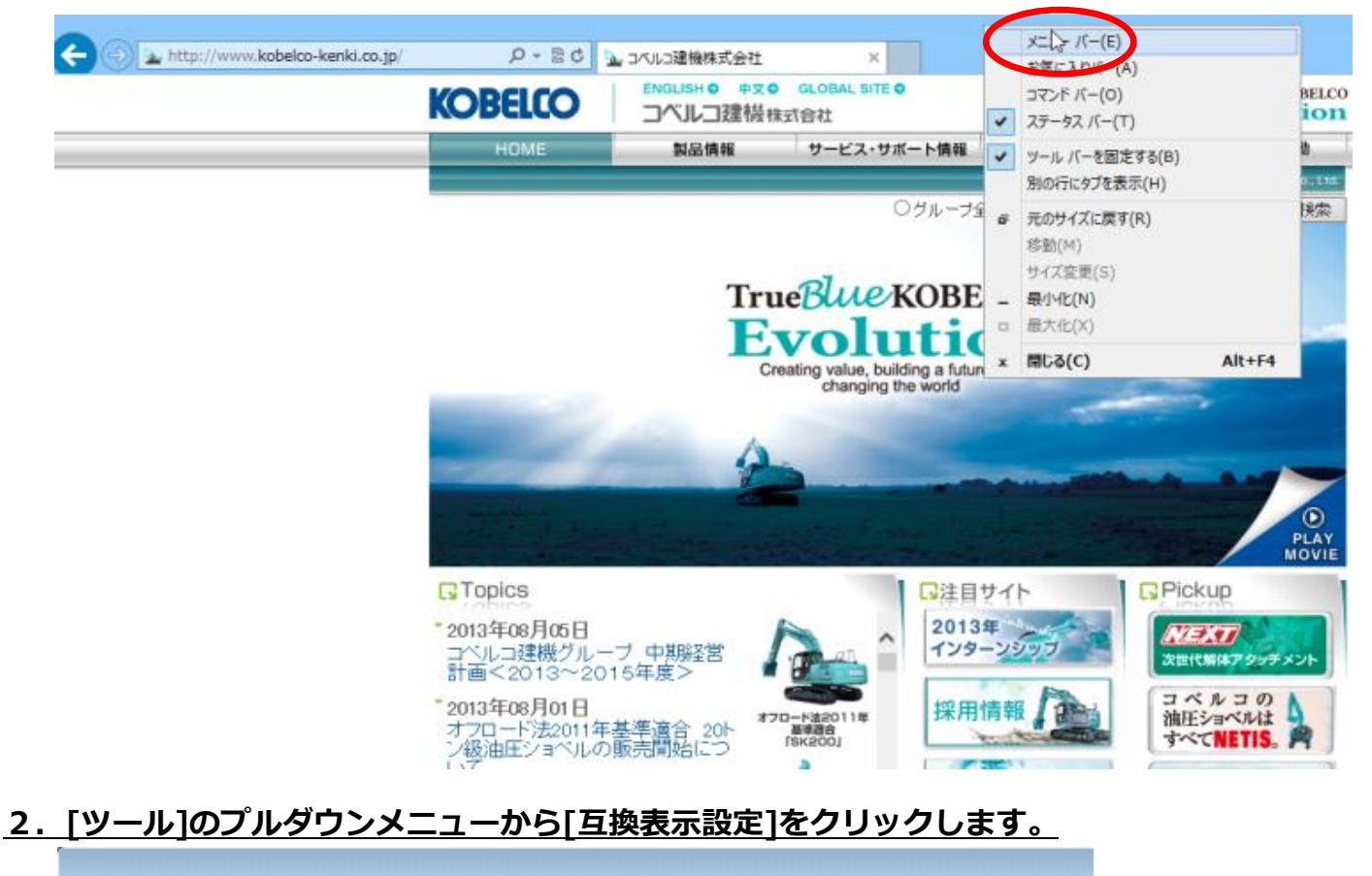

| (-) ( http://www.kobel | co-kenki.com/                                                                                   |                                                                                                    | ۶                              | )- 2¢                                        |
|------------------------|-------------------------------------------------------------------------------------------------|----------------------------------------------------------------------------------------------------|--------------------------------|----------------------------------------------|
| ファイル(F) 編集(E) 表示(V)    | お気に入り(人)                                                                                        | ツール(T) シルプ(H)                                                                                                    |                                |                                              |
|                        | KOBE                                                                                            | <ul> <li>前負殖歴の削除(D)</li> <li>InPrivate ブラウズ(I)</li> <li>追跡防止(K)</li> <li>ActiveX フィルター(X)</li> <li>接続の問題を修正(C)</li> <li>最終閲覧セッションを再度間&lt;(S)</li> <li>スタート メニューにサイトを追加(M)</li> </ul> | Ctrl+Shift+Del<br>Ctrl+Shift+P | Pagel                                        |
|                        |                                                                                                 | ダウンロードの表示(N)<br>ポップアップ ブロック(P)<br>SmartScreen フィルター機能(T)<br>アドオンの管理(A)                                                                                                    | Ctrl+J                         | ムメンテナ<br>ストラネット<br>画しており<br>13月13日<br>トロン・キャ |
|                        | <ul> <li>● オペルコi</li> <li>● コペルコi</li> <li>● -ビスエク2</li> <li>ディーラーオ</li> <li>※動機管理ン2</li> </ul> | 互換表示設定(6)       このフィードの受信登録(F)       フィード探索(E)       Windows Update(U)       F12 開発者ツール(L)                                                                                           | •                              | 二派内<br>約<br>米値<br>-ムページ                      |
|                        | ▼コベルコ:<br>サービスエクス                                                                               | インターネット オンション(0)<br>マーニー<br>なラネット 指定サービス工場向けのWebサービスです。                                                                                                    |                                |                                              |

Page. 1

## <u>3. 追加するWebサイトに kobelco-kenki.com を入力して、追加ボタンを押します。</u>

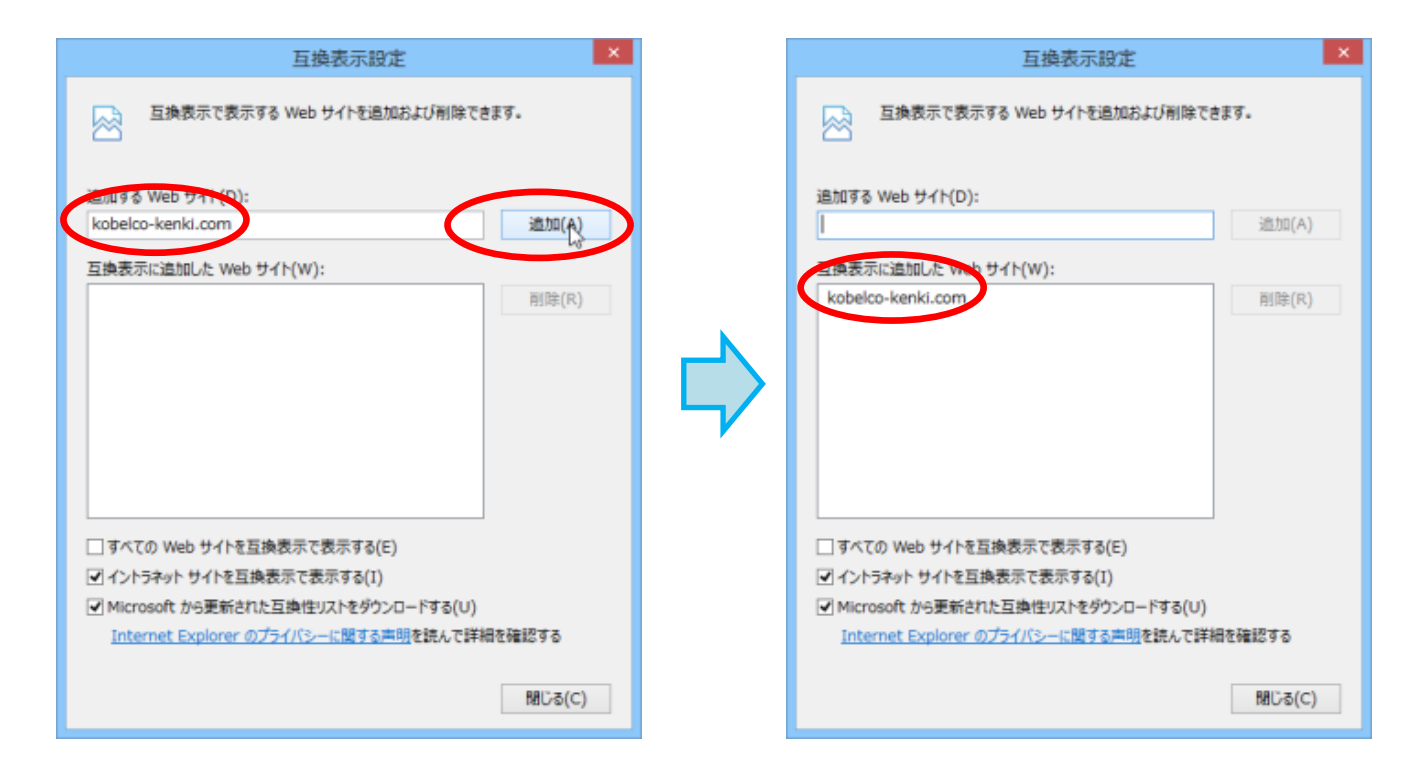

## <u>4.サービスエクストラネット(または、コベルコ建機ドットコム)に移動して、[互換表示]にチ</u>ョ ックが入っていることを確認して<u>下さい。</u>

| (C) (C) (C) http://www.kobelco-kenki.com/ |                            |                      |                                                                                               |                                                                |                                                     |                                                                                                    |                                                     |                                | ۍ <mark>ہ</mark> - ک         |
|-------------------------------------------|----------------------------|----------------------|-----------------------------------------------------------------------------------------------|----------------------------------------------------------------|-----------------------------------------------------|----------------------------------------------------------------------------------------------------|-----------------------------------------------------|--------------------------------|------------------------------|
| ファイル(F)                                   | 編集(E)                      | 表示(V)                | お気に入り(A)                                                                                      | Ÿ-                                                             | -JL(T)                                              | ヘルプ(H)                                                                                                    |                                                     |                                |                              |
|                                           |                            |                      | KOBE                                                                                          |                                                                | 間覧履<br>InPriv<br>追跡就<br>Active<br>接続の<br>最終間<br>スター | <ul> <li>歴の削除(D)</li> <li>mate ブラウズ(I)</li> <li>助止(K)</li> <li>AX フィルター(X)</li> <li>&gt;&gt;&gt;&gt;&gt;&gt;&gt;&gt;&gt;&gt;&gt;&gt;&gt;&gt;&gt;&gt;&gt;&gt;&gt;</li> <li>&gt;&gt;&gt;&gt;&gt;&gt;&gt;&gt;&gt;&gt;&gt;&gt;&gt;&gt;</li> <li>&gt;&gt;&gt;&gt;&gt;&gt;&gt;&gt;&gt;&gt;&gt;&gt;&gt;&gt;&gt;&gt;</li> <li>&gt;&gt;&gt;&gt;&gt;&gt;&gt;&gt;&gt;&gt;&gt;&gt;&gt;&gt;&gt;&gt;&gt;&gt;&gt;&gt;</li> </ul> | 度間<(S)<br>ト <b>を追加(M)</b>                           | Ctrl+Shift+Del<br>Ctrl+Shift+P |                              |
|                                           | ます。一般の<br>このサイトの<br>このサイトの | ます。一般のこのサイトのごを結んで引く、 | ダウン<br>ポッフ<br>Smar<br>アドオ<br>互換表                                                              | rロードの表示(N)<br>ゲップ ブロック(P)<br>tScreen フィルター<br>tンの管理(A)<br>示(V) | )<br>-機能(T)                                         | Ctrl+J                                                                                                    | 6<br>・ ムッシーテ:<br>ストラネッ<br>・ 一面してお<br>年3月13<br>い、上記: |                                |                              |
|                                           |                            |                      | <ul> <li>★村舗達エク</li> <li>▼ コベルコi</li> <li>サービスエク2</li> <li>ディーラーオ</li> <li>株動機管理ン2</li> </ul> |                                                                | 互換す<br>このフ<br>フィー<br>Windo<br>F12 開                 | HF設定(B)<br>ワイードの受信登録(<br>・ド探索(E)<br>bws Update(U)<br>I発者ツール(L)                                                                                                    | из <sup>с</sup><br>F)                               |                                | ご案内<br>約<br>・<br>単題<br>-ムページ |
|                                           |                            |                      | ▼ <b>⊐</b> ≺ル⊃2                                                                               | 10-                                                            | 125<br>-7X=:                                        | /一- イソト オノジヨ.<br>1 —<br>1 年                                                                                                    | ン(U)                                                |                                |                              |